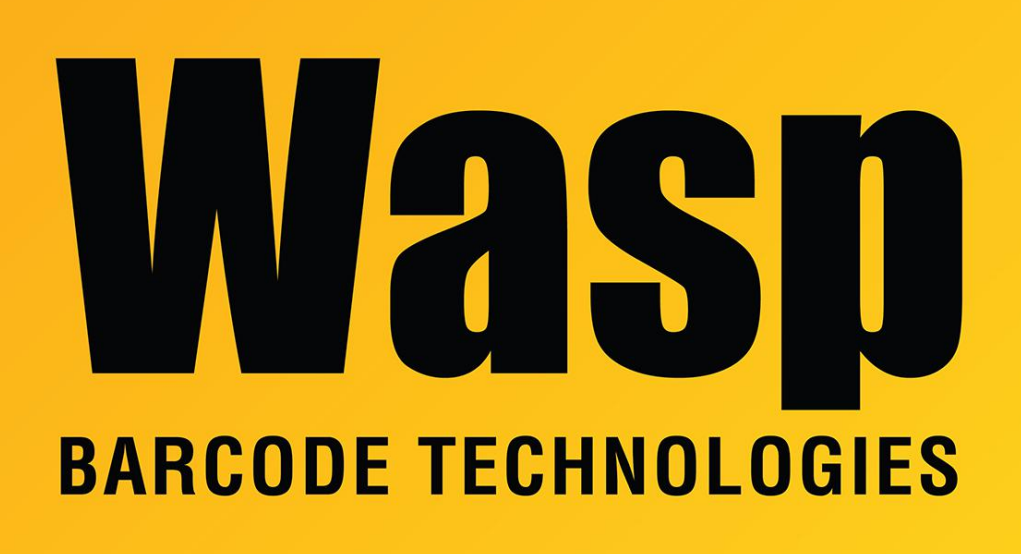

Portal > Knowledgebase > Discontinued Products > MobileAsset > MobileAsset: How to Restore the Database from MDF and LDF Files

# MobileAsset: How to Restore the Database from MDF and LDF Files

Nathaniel Summers - 2023-01-19 - in MobileAsset

Issue: In most cases, one should use the Backup, Move, and Restore procedure found in the following:

https://support.waspbarcode.com/kb/articles/154

In instances where a backup cannot be made the following method may allow you to restore using the MDF and LDF data files.

## 1. Locate the Original MDF and LDF files

The location of your database files should be located in: C:\Program Files (x86)\Microsoft SQL Server\MSSQL11.WASPDBEXPRESS\MSSQL\DATA\ The exact location may be different depending upon your version of SQL and/or operating system You're looking specifically for the following files: WaspTrackAsset.mdf WaspTrackAsset\_log.ldf

Copy these files to the new PC

2. Install MobileAsset on the New MachineFully install MobileAsset on the new machineBe sure to select Database, Service, and Client tools during the installationWe should be able to open MobileAsset to see a blank slate when completed

3. Stop the Services

On the PC where new database is to reside, open your services list: Click Start > Run (or Windows Key + R) to open the **Run Dialog** 

Type **Services.msc** click **OK** 

Find and stop the following services:

## Wasp MobileAsset Windows Service SQL Server (WASPDBEXPRESS)

| File Action Vi | ew Help                                                       |                                                           |       |      |                                                  |                                                          |      |   |
|----------------|---------------------------------------------------------------|-----------------------------------------------------------|-------|------|--------------------------------------------------|----------------------------------------------------------|------|---|
| 🗢 🔿 🛛 🖂 📾      | 🗟 🗟 🔛 🕨 🗰 🖬 🕨                                                 |                                                           |       |      |                                                  |                                                          |      |   |
| Services (Loca | Name<br>W3C Logging Service<br>WalletService<br>WarpJITSvc    | Description<br>Provides W<br>Hosts objec<br>Provides a Jl | Statu | 15   | Startup Type<br>Manual<br>Manual<br>Manual (Trig | Log On As<br>Local Syste<br>Local Syste<br>Local Service |      | ſ |
|                | Wasp Inventory Windows Service                                | Wasp Inven                                                | .0    | lina | Automatic                                        | Local Syste                                              |      |   |
|                | WaspTimeServer                                                | Start                                                     |       |      | Automatic                                        | Local Syste                                              |      |   |
|                | Waves Audio Services     Web Account Manager     Web Client   | Pause                                                     |       | ning | Automatic<br>Manual<br>Manual (Trig              | Local Syste<br>Local Syste                               |      |   |
|                | WebCrief     WebStore Restart Monitor     WebStore Web Server | Restart                                                   |       | ning | Automatic (D<br>Automatic (D                     | Local Syste                                              |      |   |
|                | Wi-Fi Direct Services Connection Manager Service              | All Tasks                                                 | >     | ning | Manual (Trig<br>Automatic                        | Local Service<br>Local Service                           |      |   |
|                | 🧠 Windows Audio Endpoint Builder<br>🔍 Windows Backup          | Properties                                                |       | ing  | Automatic<br>Manual                              | Local Syste<br>Local Syste                               |      |   |
| < >            | Standard / Standard                                           | Help                                                      |       |      | Manual (Trig                                     | Local Syste                                              | <br> | ~ |

4. Copy out the current MDF and LDF files

In the following location:

C:\Program Files (x86)\Microsoft SQL Server\MSSQL11.WASPDBEXPRESS\MSSQL\DATA\

Copy the following files to a different location

## WaspTrackAsset.mdf WaspTrackAsset\_log.ldf

(This is so we have something to go back to if the restore is not successful)

Copy the Original MDF and LDF files over the new files
 Take the original MDF and LDF files, and copy them to the location of the new files.
 If prompted to replace the files, select **yes**

#### 6. Start SQL Server (WASPDBEXPRESS) Service

The SQL Server (WASPDBEXPRESS) Service was previously stopped, start it again.

Do not start the other service yet.

| 🗢 🏟   🛅 🖾      | 🙆 📑   🚰 🧊   🕨 🔳 II I>                                                                                                    |                                                                                  |                                                             |                                                                                                   |                                                                                      |                                                                                                    |                                                                                                    |   |
|----------------|----------------------------------------------------------------------------------------------------|----------------------------------------------------------------------------------|-------------------------------------------------------------|---------------------------------------------------------------------------------------------------|--------------------------------------------------------------------------------------|----------------------------------------------------------------------------------------------------|----------------------------------------------------------------------------------------------------|---|
| Services (Loca | Name<br>Sophos Web Intelligence Service<br>Spatial Data Service<br>Spot Verifier                                                                                                    |                                                                                  | Description<br>Protects ag<br>This service<br>Verifies pote |                                                                                                   | Status<br>Running                                                                    | Startup Type<br>Automatic<br>Manual<br>Manual (Trig                                                                                                    | Log On As<br>Local Syste<br>Local Service<br>Local Syste                                                                                                    | , |
|                | SQL Server (WQSSQLEXPRESS16)     SQL Server Agent (WQSSQLEXPRESS     SQL Server Agent (WQSSQLEXPRESS     SQL Server Browser     SQL Server CEIP service (WQSSQLEX     SQL Server VSS Writer     SQL Server VSS Writer     SSDP Discovery     State Repository Service     Still Image Acquisition Events     Storage Service     Storage Tiers Management     Superfetch | Stop<br>Pause<br>Resume<br>Restart<br>All Tasks<br>Refresh<br>Properties<br>Help | >                                                           | es sto<br>es jo<br>es jo<br>es SQ<br>es th<br>es th<br>es re<br>hes a<br>es en<br>izes t<br>ins a | Running<br>Running<br>Running<br>Running<br>Running<br>Running<br>Running<br>Running | Automatic<br>Disabled<br>Disabled<br>Automatic<br>Automatic<br>Automatic<br>Automatic<br>Manual<br>Manual<br>Manual<br>Manual<br>(Tig<br>Manual<br>Automatic | Local Syste<br>Network S<br>Network S<br>Local Service<br>NT Service<br>Local Syste<br>Local Syste<br>Local Syste<br>Local Syste<br>Local Syste<br>Local Syste<br>Local Syste<br>Local Syste |   |

#### 7. Fix Restored Users

Log into SQL Server Management Studio using **SQL Authentication** and the following credentials

Username: sa

Password: Wasp\$07Wasp\$07

Click File menu > Open > File

Navigate to:

C:\Program Files (x86)\Wasp

Technologies\MobileAsset\Database\WaspDBInstaller\Upgrade\

And open the file

### FixAssetUser.sql

With the WaspTrackAsset database selected in the dropdown, click **Execute** 

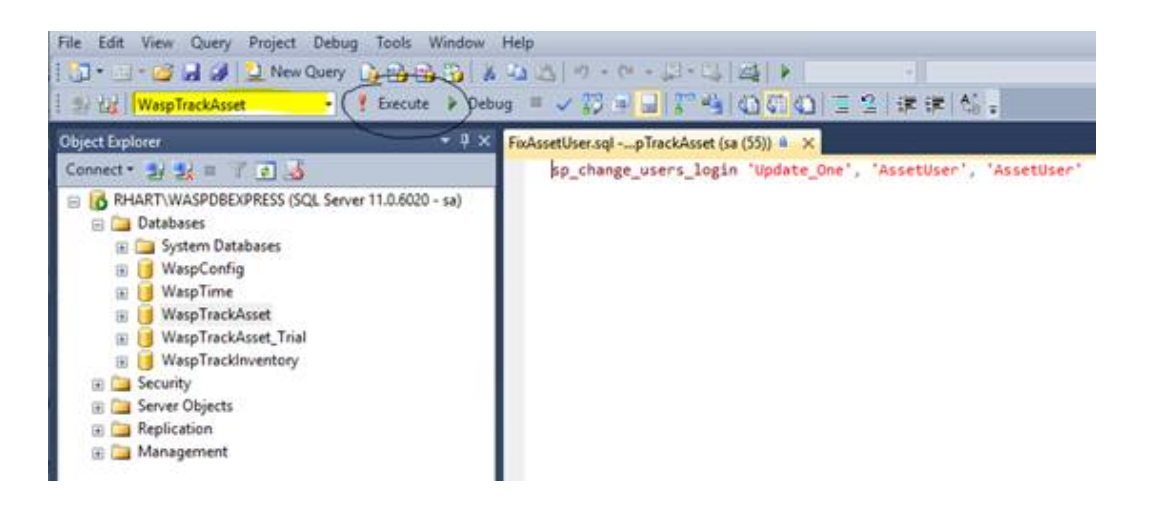

8. Restart Wasp MobileAsset Windows Service

| File Action Vi | ew Help                                                                                                    |                                                                                                    |                                         |                                                                                                    |                                                                                                    |  |   |
|----------------|----------------------------------------------------------------------------------------------------|----------------------------------------------------------------------------------------------------|-----------------------------------------|----------------------------------------------------------------------------------------------------|----------------------------------------------------------------------------------------------------|--|---|
| 💠 🔿 🔟 🖾        | 🗟 🍙 📓 🛅 🕨 🔳 🛯 🕩                                                                                                    |                                                                                                    |                                         |                                                                                                    |                                                                                                    |  |   |
| Services (Loca | Name Name WaS Logging Service WalletService WasplitSvc Wasp Inventory Windows Service Wasp Inventory Windows Service Wasp TimeServer Wase Audio Services Web Account Manager WebClient WebStore Restart Monitor WebStore Web Server | Description<br>Provides W<br>Hosts objec<br>Provides a Jl<br>Wasp Inven<br>Stop<br>Pause<br>Resume<br>Resume<br>Restart | Status<br>Running<br>Running<br>Running | Startup Type<br>Manual<br>Manual<br>Manual (Trig<br>Automatic<br>Automatic<br>Automatic<br>Manual<br>Manual (Trig<br>Automatic (D<br>Automatic (D | Log On As<br>Local Syste<br>Local Syste<br>Local Syste<br>Local Syste<br>Local Syste<br>Local Syste<br>Local Syste<br>Local Syste<br>Local Syste<br>Local Syste<br>Local Syste<br>Local Syste<br>Local Syste<br>User Syste |  | ^ |
|                | Website web server Website web server Website web server Website web server Windows Audio Windows Audio Endpoint Builder Windows Backup Windows Biometric Service                                                                   | All Tasks ><br>Refresh<br>Properties                                                                                    | Running<br>Running                      | Automatic (U<br>Manual (Trig<br>Automatic<br>Automatic<br>Manual<br>Manual                                                                        | Local Service<br>Local Service<br>Local Syste<br>Local Syste                                                                                                    |  | ~ |

You should now be able to open MobileAsset and see all your old data.